# **DIGITAL** NURSINGRAPHICUS

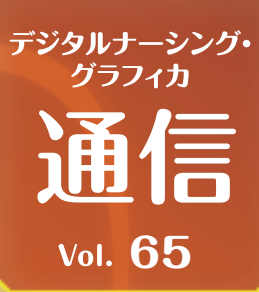

# デジタル ナーシング・グラフィカ 2025年度の導入方法

今回は、デジタルナーシング・グラフィカ(iPad版)にて、教科書データ・動画データを最新の状態に更新する方法についてお伝えします。

インターネットに接続されていることをご確認のうえ、下記手順にお進みください。

#### 基本情報の取得

本棚左上から「メニュー」に入り「年度 切替」画面に移動します。2025版の枠 左上に「購入済み」表示があれば、枠内 の「ダウンロード」ボタンを押して、 2025版の基本情報を取得します。

お問い

合わせ

#### 年度切留 デジタル電源料音 DIGITAL NURSINGRAPHICUS 2025 グウコード

## 教科書データ、動画データのダウンロード

基本情報の取得が完了すると、「データダウンロード」 画面に遷移しますので、右上の「**全てダウンロード**」 を押します。教科書データ、動画データ、問題集デー タがダウンロードされます。 個別でダウンロードいただいても結構です。

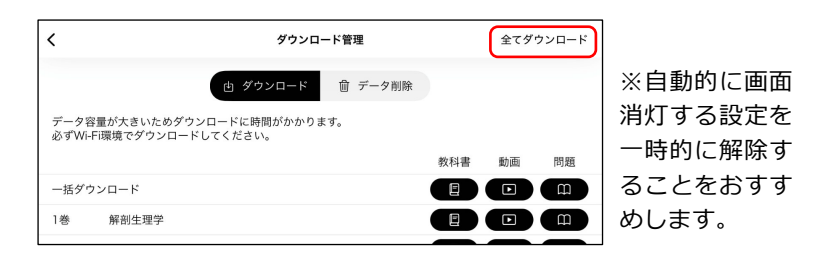

#### データ更新について

基本情報に更新がある場合には、「年度切替」画面の年度枠内 に「更新」ボタンが、教科書や動画データに更新がある場合に は、「データダウンロード」画面内に「**更新**」ボタンが表示さ れますので、ボタンを押すと、データを最新の状態にすること ができます。

※複数年度をお使いの方で、13巻の動画データの「更新」表示が消えない現象 が確認されています。一度更新いただくと最新になりますので、気にせずお使い ください。

| 9:14 3月24日(月) |                                    | ***             |         |     |     | 🗢 80% 🔳 |  |
|---------------|------------------------------------|-----------------|---------|-----|-----|---------|--|
| <             |                                    | ダウンロード管理        |         |     | 全てダ | ウンロード   |  |
|               | ė :                                | ダウンロード          | 前 データ削除 |     |     |         |  |
| データ¥<br>必ずWi- | 容量が大きいためダウンロードに<br>Fi環境でダウンロードしてくだ | :時間がかかりま<br>さい。 | ŧŧ.     |     |     |         |  |
|               |                                    |                 |         | 教科書 | 動画  | 問題      |  |
| 一括ダウ          | <b>ウンロード</b>                       |                 |         | 更新  | 清   | 清       |  |
| 1巻            | 解剖生理学                              |                 |         | 济   | 浙   | 清       |  |
| 2巻            | 臨床生化学                              |                 |         | 清   | 清   | 清       |  |
| 3巻            | 病態生理学                              |                 |         | 清   | 清   | 済       |  |
| 4巻            | 臨床薬理学                              |                 |         | 济   | 济   | 清       |  |
| 5巻            | 臨床微生物・医動物                          |                 |         | 済   | 济   | 浙       |  |
| 6巻            | 臨床栄養学                              |                 | (       | 更新  | 浙   | 浙       |  |
|               |                                    |                 |         |     |     |         |  |

### デジタル教科書の利点のひとつは、内容の更新が手早く行えるということです。

正誤表対応や統計情報の更新など、教科書の内容を更新する場合がありますので、その際はぜひ データ更新を行って、内容を最新の状態に保つとよいでしょう。

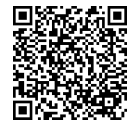

林氏 株式会社 メディカ出版 基礎教育営業課 デジタルナーシング・グラフィカに

〒532-8588 大阪市淀川区宮原3-4-30 ニッセイ新大阪ビル16F 関するお問い合わせはこちら⇒